## QR登録キャンペーン よくあるご質問(FAQ)

- Ρ1
  - Q 1 このキャンペーンの概要を教えてください
- Q 2 ログインページはどこですか?
- Q 3 製品登録方法を教えてください
- Q 4 製品の追加登録方法を教えてください
- Q 5 QRコード以外からの登録方法はありますか?
- Q 6 FAX等の書面で受付てくれませんか
- Q 7 製品を複数台登録した場合、プレゼントは複数台分もらえますか?
- Ρ2
- Q 8 プレゼントはいつ頃届きますか?
- Q 9 プレゼントの個数が足りない・種類の違うプレゼントが届いた
- Q 10 登録ができているか確認したい
- Q 11 パスワードを忘れてしまった
- Q 12 登録した製品情報を変更したい
- Q 13 登録した名前・パスワードを変更したい
- Q 14 登録した会社名・住所・電話番号を変更したい
- Ρ3
- Q 15 メルマガの配信を停止したい

Q 16 退会したい

#### Ρ4

製品登録方法

#### Ρ5

製品追加登録方法

# QR登録キャンペーン よくあるご質問(FAQ)

| No | 分類  | 質問                             | 回答例                                                                                                    | 備考・関連No                         |
|----|-----|--------------------------------|----------------------------------------------------------------------------------------------------|---------------------------------|
| 1  | 登録前 | このキャンペーンの概要を教えてください            | このキャンペーンはRKF・HSEご購入者対象の消耗品プレゼントキャン<br>ペーンです。製品登録をしていただくことで消臭パック(2ケ入り)または<br>抗菌フィルターセット(HSE302の場合)をプレゼント、さらに抽選で毎<br>月10名様に3,000円分のギフトカードをプレゼントいたします。 |                                 |
| 2  | 登録前 | ログインページはどこですか ?                | ▼ログインページ<br>ログイン   静岡製機 (shizuoka-seiki.co.jp)                                                                                                    |                                 |
| 3  | 登録前 | 製品登録方法を教えてください                 | P4をご参照ください。                                                                                                    |                                 |
| 4  | 登録前 | 製品の追加登録方法を教えてください              | P5をご参照ください。                                                                                                    |                                 |
| 5  | 登録前 | QRコード以外からの登録方法はありますか?          | HPからもご登録いただけます。<br>▼新規登録ページ<br><u>製品登録のご案内   静岡製機 (shizuoka-seiki.co.jp)</u>                                                                        |                                 |
| 6  | 登録前 | FAX等の書面で受付てくれませんか              | 現在FAXからは受け付けておりません。<br>お手数をおかけしますがHPまたはQRコードからのご登録をお願いいた<br>します。                                                                                    |                                 |
| 7  | 登録前 | 製品を複数台登録した場合、プレゼントは複数台分もらえますか? | 登録していただいた台数分プレゼントを発送いたします。                                                                                                    | 例:RKF3台登録<br>⇒消臭パック(2ケ入)3個プレゼント |

# QR登録キャンペーン よくあるご質問(FAQ)

| No | 分類  | 質問                           | 回答例                                                                                                 | 備考・関連No                                                         |
|----|-----|------------------------------|----------------------------------------------------------------------------------------------------|-----------------------------------------------------------------|
| 8  | 登録後 | プレゼントはいつ頃届きますか?              | ご登録いただいてから1週間以内を目安に発送いたします。<br>到着までの日数は1週間ほどです。                                                     |                                                                 |
| 9  | 登録後 | プレゼントの個数が足りない・種類の違うプレゼントが届いた | 申し訳ございません。マイページからお問い合わせ、または下記までご<br>連絡いただくようお願いいたします。<br>☎:0538-23-2825                             | ご登録を何日かに分けて行った場<br>合、数回に分けての発送となる場<br>合がございます。                  |
| 10 | 登録後 | 登録ができているか確認したい               | 登録が完了しますと「qrsanki@shizuokaseiki.com」より<br>ご登録いただいたメールアドレス宛に登録完了メールが届きます。                            | 届かない場合は、迷惑メールBOX<br>に入っている可能性がございます。お<br>手数ですがご確認をお願いいたしま<br>す。 |
| 11 | 登録後 | パスワードを忘れてしまった                | ログインページ「>パスワードを忘れた方はこちら」よりパスワードの再設<br>定ができます。                                                       | ログインページ「No.2」記載                                                 |
| 12 | 登録後 | 登録した製品情報を変更したい               | ー度ご登録いただいた製品情報は変更ができません。<br>マイページログイン後>製品一覧>登録解除>製品登録<br>より、誤った製品を解除していただき、正しい製品を再度ご登録お願<br>いいたします。 |                                                                 |
| 13 | 登録後 | 登録した名前・パスワードを変更したい           | マイページログイン後>登録情報>ユーザー情報変更<br>より変更ができます。                                                              |                                                                 |
| 14 | 登録後 | 登録した会社名・住所・電話番号を変更したい        | マイページログイン後>登録情報>会社・団体情報変更<br>より変更ができます。                                                             |                                                                 |

QR登録キャンペーン よくあるご質問(FAQ)

| No | 分類  | 質問            | 回答例                                                             | 備考・関連No |
|----|-----|---------------|-----------------------------------------------------------------|---------|
| 15 | 登録後 | メルマガの配信を停止したい | マイページログイン後>登録情報>ユーザー情報変更>サービス情<br>報メールにて「受信する」「受信しない」が設定できます。   |         |
| 16 | 登録後 | 退会したい         | マイページログイン後>お問い合わせ>お問い合わせ情報より<br>「退会したい」を選択し、必要事項をご記入の上送信してください。 |         |
|    |     |               |                                                                 |         |
|    |     |               |                                                                 |         |
|    |     |               |                                                                 |         |
|    |     |               |                                                                 |         |
|    |     |               |                                                                 |         |

### QR登録キャンペーン 製品登録方法

> 環境関連機器

業務用熱機器

産機製品登録・ログイン 🖯

【QRコードからご登録の場合】 チラシ内または製品本体正面に記載 ①ORコードを読みとり 気化式冷風機の加湿機 ②製品登録のご案内ページより をクリック この度は弊社製品をご購入いただき鍼にありがとうございます 今すぐ製品登録 気化式冷風機・加湿機を快適にご使用いただくためには水を清潔に保つ必要があります。 消臭パックはこの水のニオイの発生を抑制し、トラブルを未然に防止できる効果があります。 「ユーザー登録」していただく事で、下記のプレゼントやお得な情報、メンテナンス情報。 消耗品情報など製品を安心してで使用いただける情報をご案内させていただきます。 このお得なプレゼントに是非ご登録をお願い致します。 登録者様全員プレゼント ③ユーザー登録画面にて、メールアドレスを入力し送信 下記のORコードより専用フォームに必要事項を ご入力の上お申し込みください。 ※登録は 2023 年 8 月1日から受付開始 お申込みされた方全員に、 タンク内の水の二オイ発生を防ぐ 「消臭パック2個セット」をプレゼントいたします。 ※HSE302でお申し込みされた方へは抗菌フィルターを1つプレゼントいたします ④③で入力したメールアドレス宛に、登録URLが送信されます。 \*神正面のQRコー からも広義できます。 メール記載のURLより、必要事項をご記入いただきユーザー登録を完了してください。 (HSE302月秋島フィルター) 抽選で10名様にプレゼント ご登録者様を対象に抽選で10名様へ 3,000円のギフト券をプレゼント! 抽選方法:毎月1回月末までにご登録いただいた方を対象に 抽選で10名様に3,000円のギフト券をプレゼン ⑤ご登録いただいたメールアドレス宛に登録完了メールが届きます。 【HPからご登録の場合】 ①静岡製機のHP TOPページを下にスクロール 産業分野製品 「産業分野製品|下の をクリック (2) 産機製品登録・ログイン Э ③ログイン画面 ログイン ボタン下 > 新規登録の方はこちら をクリック

④その後手順は上記 [QRコードからご登録の場合] ②~5と同じです。

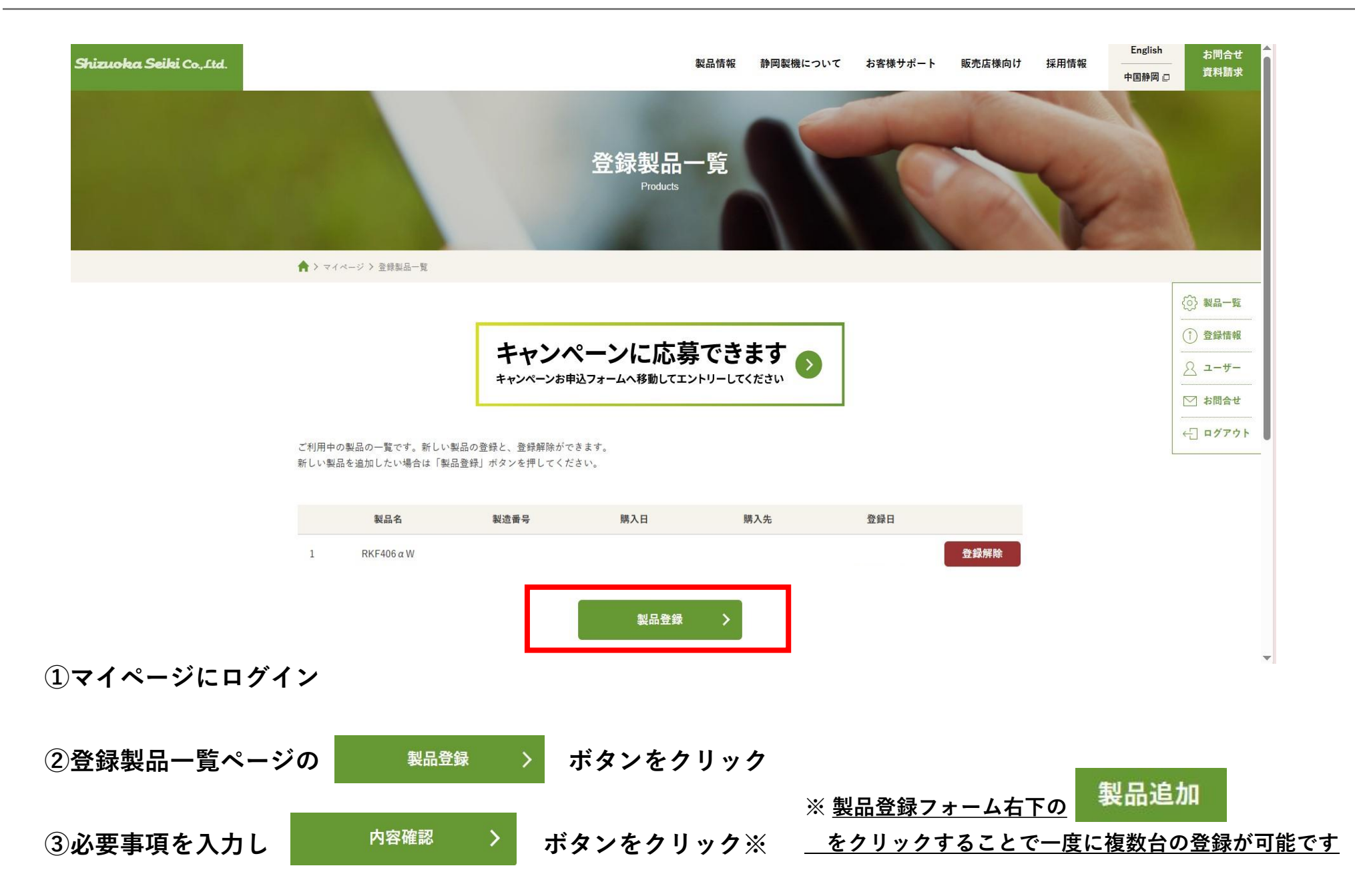